# APN-innstillinger Motorola

# Trinn 1: Åpne Innstillinger

Gå til startsiden eller appskuffen på Motorola/Moto-telefonen din og finn appen "Innstillinger". Trykk på ikonet for å åpne Innstillinger-menyen.

## Trinn 2: Gå til Mobilnettverk-innstillinger

Blant de ulike alternativene i Innstillinger-menyen, let etter "Nettverk og Internett" eller "Tilkoblinger". Trykk på dette alternativet for å gå videre.

## Trinn 3: Åpne Mobilnettverk-innstillinger

Under "Nettverk og Internett" eller lignende, finn "Mobilnettverk" eller "SIM-kort og mobilnettverk". Trykk på dette alternativet for å åpne innstillingene for mobilnettverk.

## Trinn 4: Gå til APN-innstillingene

Innenfor mobilnettverkinnstillingene skal du se en liste over forskjellige alternativer. Let etter "Tilgangspunktnavn" eller "APN". Dette er der du kan konfigurere og legge til nye APN-innstillinger for telefonen din. Trykk på dette alternativet for å åpne APN-innstillingene.

## Trinn 5: Legg til APN for mobildata

Når du er inne i APN-innstillingene, trykk på "Legg til" eller "+" -knappen for å legge til en ny APNprofil.

## For APN for mobildata:

Navn: Nortel Internet

APN: Internet

Godkjenningstype: PAP

APN-type: default

Fyll ut feltene med de oppgitte innstillingene for mobildata. Når du er ferdig, trykk på "Lagre" eller en lignende knapp for å fullføre oppsettet for mobildata-APN.

## Trinn 6: Legg til APN for MMS

Gå tilbake til APN-innstillingene og trykk på "Legg til" eller "+" -knappen for å legge til en ny APNprofil for MMS.

For APN for MMS:

#### Navn: Nortel MMS

APN: mms

MMSC: http://mms.media

MMS-port: 80

APN-type: mms

Fyll ut feltene med de oppgitte innstillingene for MMS. Når du er ferdig, trykk på "Lagre" eller en lignende knapp for å fullføre oppsettet for MMS-APN.

## Trinn 7: Aktiver riktig APN-profil

Gå tilbake til APN-innstillingsskjermen og se etter de to APN-profilene du nettopp opprettet: Nortel Internet for mobildata og Nortel MMS for MMS. Trykk på bryteren ved siden av hver APN-profil for å aktivere dem.

#### Trinn 8: Test tilkoblingene

Når du har aktivert de riktige APN-profilene, kan du teste internettforbindelsen og MMSfunksjonaliteten ved å åpne en nettleser for mobildata og sende en MMS-melding. Hvis alt er konfigurert riktig, skal du nå kunne få tilgang til internett og sende/motta MMS-meldinger gjennom mobilnettverket ditt.

Vær oppmerksom på at menystrukturen og navnene på innstillingene kan variere avhengig av den spesifikke Motorola/Moto-modellen og operativsystemversjonen du har.